## **TUTORIEL INSCRIPTION**

Lors de votre arrivée sur la page d'accueil, prenez le temps de lire les informations, les parcours et autres renseignements de l'événement mis à votre disposition.

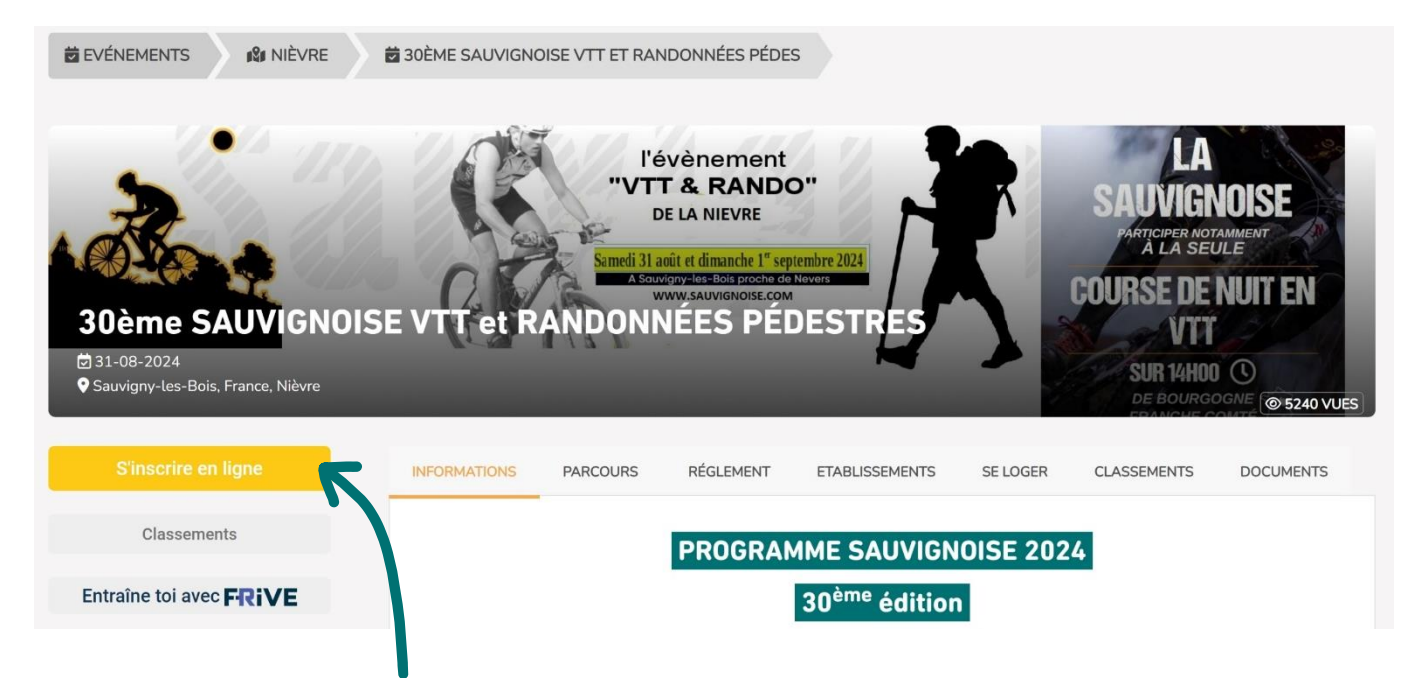

→ Cliquez sur S'inscrire en ligne pour obtenir une fenêtre avec toutes les épreuves

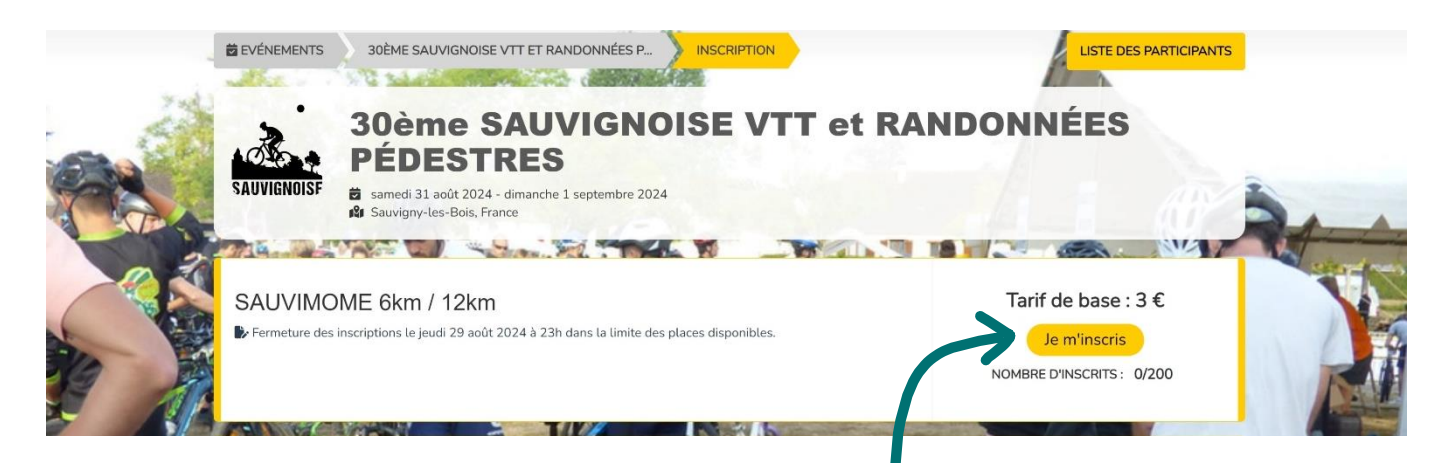

Choisissez l'épreuve de votre choix en cliquant sur Je m'inscris

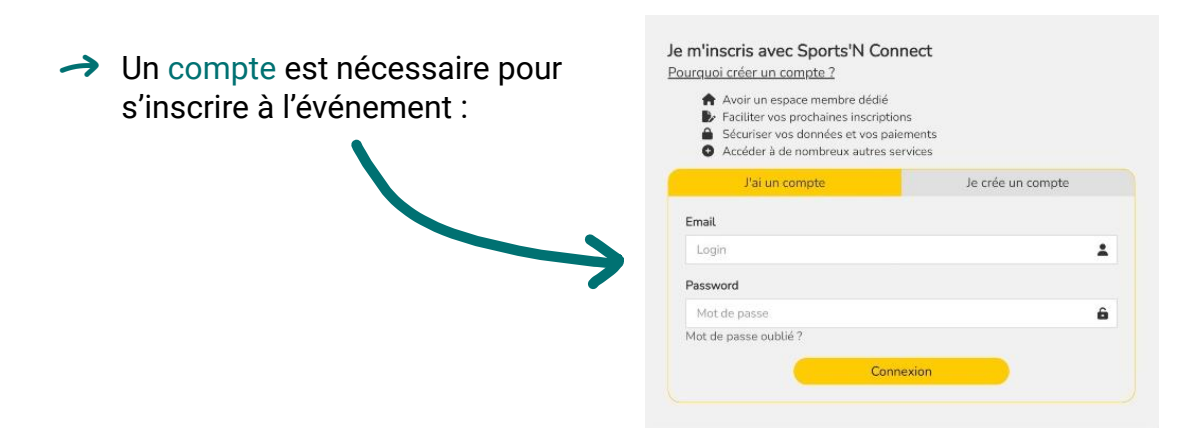

Renseignez les informations du participant sans oublier de :

Télécharger les licences, certificats médicaux et <u>autorisation parentale</u> nécessaire pour valider votre inscription (auquel cas, un rappel vous sera envoyé tous les 8 jours)

Cliquer sur AJOUTER AU PANIER en bas à droite lorsque vous avez terminé

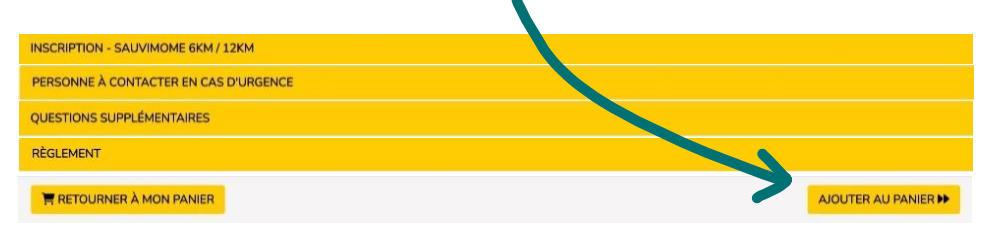

Votre panier

Événement : 30ème SAUVIGNOISE VTT et RANDONNÉES PÉDESTRES

| Ť                   | Participant : CAPUCINE GUICHARD<br>Épreuve : SAUVIMÔME 6km / 12km<br>Choix : Parcours 6km                    | 3,00 €<br>× |
|---------------------|----------------------------------------------------------------------------------------------------|-------------|
| Ť                   | Participant : JERÔME GUICHARD<br>Épreuve : RANDONNÉES VTT 20km / 30km / 40km / 60km<br>Choix : Parcours 30km | 6,00€<br>×  |
| Frais d'inscription |                                                                                                    | 0,50 €      |
| TOTAL               |                                                                                                    | 9,50 €      |
| dont TVA            |                                                                                                    | 0,08€       |

En cliquant sur "Valider et payer ma commande", vous finalisez votre commande et acceptez de payer pour les inscriptions et articles sélectionnés et de respecter les conditions générales de vente de Sports'N Connect.

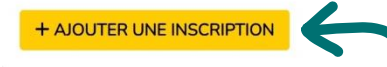

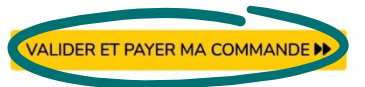

En cliquant sur AJOUTER UNE INSCRIPTION, depuis votre panier, vous pouvez ajouter des inscriptions de n'importe quelles épreuves

→ Lorsque vos inscriptions sont complètes cliquez sur VALIDER ET PAYER MA COMMANDE

→ Pour finir, vous pouvez procéder au paiement

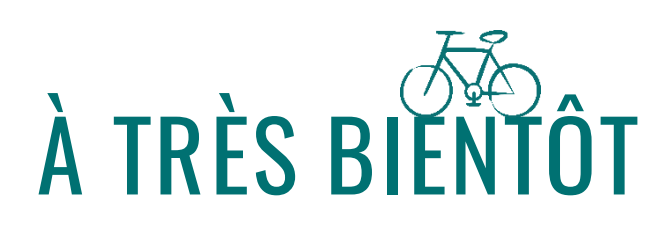

Besoin de renseignements pour l'inscription :

Didier PERNES au 06.59.00.14.36 ou didier.p@sauvignoise.com

Merci de respecter des horaires convenables